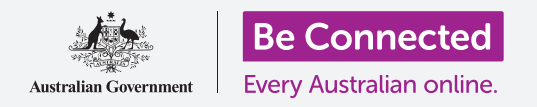

Πώς να χρησιμοποιήσετε το Files (Τα αρχεία μου) για να οργανώσετε τα αρχεία και τα έγγραφά σας και να τα ανταλλάσσετε με άλλους.

Μπορείτε να αποθηκεύσετε ένα αρχείο στο iPad και να το βρείτε χρησιμοποιώντας την εφαρμογή **Files (Αρχεία)**. Μπορείτε επίσης να διαγράψετε αρχεία που δεν θέλετε πια και να ανταλλάξετε αρχεία με κάποιον φίλο χρησιμοποιώντας email.

#### Τι θα χρειαστείτε

Πριν ξεκινήσετε το μάθημα, ελέγξτε ότι το iPad είναι φορτισμένο, ανοιχτό και εμφανίζει την **Αρχική** οθόνη. Το λογισμικό λειτουργίας του iPad θα πρέπει επίσης να είναι ενημερωμένο και το iPad είναι συνδεδεμένο με το Wi-Fi του σπιτιού σας και το διαδίκτυο. Θα πρέπει επίσης να έχετε λογαριασμό email ρυθμισμένο για το iPad.

#### Πώς να χρησιμοποιήσετε το email για να βλέπετε τα αρχεία

To iPad μπορεί να λαβαίνει και να διαβάζει αρχεία χρησιμοποιώντας μια εφαρμογή **email** (ηλεκτρονικό ταχυδρομείο). Για παράδειγμα, εάν ο ταξιδιωτικός σας πράκτορας σας στείλει με email ένα δρομολόγιο, μπορείτε να πατήσετε σε αυτό στην εφαρμογή email για να το διαβάσετε.

#### Πώς να αποθηκεύετε αρχεία στο iPad για αργότερα

Αντί να ψάχνετε στο email σας κάθε φορά που θα χρειαστεί να δείτε το δρομολόγιο, μπορείτε να το αποθηκεύσετε στο iPad και να έχετε πρόσβαση σε αυτό γρήγορα και εύκολα χρησιμοποιώντας την εφαρμογή **Files**.

Μπορείτε να διαβάσετε τα αποθηκευμένα έγγραφα στο **Files** ακόμα κι όταν δεν έχετε πρόσβαση σε Wi-Fi ή σε δεδομένα κινητής τηλεφωνίας, κάτι που είναι πολύ καλό όταν ταξιδεύετε.

Για να δείτε πώς λειτουργεί αυτό, παρακολουθήστε στην επίδειξή μας τις οδηγίες για να αποθηκεύσουμε το δρομολόγιό μας στην εφαρμογή **Files**.

Να θυμάστε ότι ενώ δεν θα έχετε πρόχειρο το δρομολόγιο ταξιδιού στο δικό σας email, τα παρακάτω βήματα λειτουργούν με οποιοδήποτε είδος αρχείου που λαβαίνετε ως συνημμένο σε email.

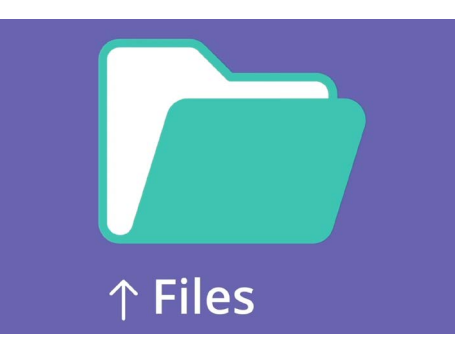

Η εφαρμογή Files αποθηκεύει έγγραφα και άλλα αρχεία που ίσως χρειαστείτε να έχετε πρόσβαση στο iPad

### Πώς να ανοίξετε ένα email στο Mail

Θα χρησιμοποιήσουμε το **Mail** ως την εφαρμογή μας για email σε αυτόν τον οδηγό. Αν έχετε διαφορετικό τύπο λογαριασμού email, πάλι θα μπορείτε να ακολουθήσετε τις παρακάτω οδηγίες, αλλά μπορεί να φαίνονται λίγο διαφορετικές.

- Μπορείτε να βρείτε την εφαρμογή Mail στην Αρχική οθόνη. Πατήστε το για να ανοίξει το Mail.
- **2.** Στο **Inbox (Εισερχόμενα)** εμφανίζεται μια λίστα πρόσφατων email. Ο ταξιδιωτικός μας πράκτορας μόλις μας έστειλε ένα δρομολόγιο για το ταξίδι μας, οπότε φαίνεται σαν νέο μήνυμα email στο πάνω μέρος.

Τα περισσότερα email είναι ασφαλή, αλλά ποτέ μην κάνετε κλικ σε ένα σύνδεσμο ή να ανοίξετε ένα συνημμένο που δεν είστε σίγουροι. Ένας σύνδεσμος ή ένα αρχείο μέσα σε ένα email μπορεί να περιέχει ιούς ή άλλο ανεπιθύμητο λογισμικό.

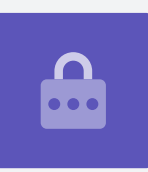

- **3.** Πατήστε στο email για να το ανοίξετε και να το διαβάσετε.
- **4.** Τώρα που το email είναι ανοικτό, μπορούμε να δούμε το συνημμένο στο κάτω μέρος με τη μορφή ενός εικονιδίου. Το όνομα του αρχείου σας λέει ότι είναι το δρομολόγιο.

### Αποθήκευση του αρχείου στο iPad

Για να αποθηκεύσετε το δρομολόγιο στο iPad, πατήστε πρώτα το εικονίδιο του συνημμένου για να το δείτε στην οθόνη.

- Πατήστε την εικόνα προεπισκόπησης για να ανοίξετε το δρομολόγιο.
- **2.** Βρείτε το εικονίδιο **Share (Ανταλλαγή)** στην πάνω δεξιά γωνία της οθόνης.
- Θα ανοίξει ο πίνακας Share options (Επιλογές ανταλλαγής). Βρείτε το Save to Files (Αποθήκευση στα Αρχεία) και πατήστε το. Μπορεί να χρειαστεί να κυλίσετε την καρτέλα προς κάτω λιγάκι.

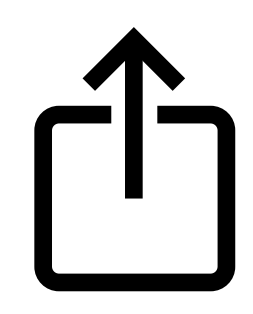

Το εικονίδιο Share (Ανταλλαγή) παρέχει επιλογές για το πώς να στείλετε φωτογραφίες και αρχεία σε άλλους.

- **4.** Πατήστε στο **On My iPad** για να το τονίσετε και να γίνει γκρίζο. Μετά πατήστε Save (Αποθήκευση) στην πάνω δεξιά γωνία.
- **5.** Μετά ο πίνακας **Share options** θα μετακινηθεί και αυτό σημαίνει ότι το δρομολόγιο αποθηκεύτηκε στο iPad.

## Πώς να βρείτε την εφαρμογή για τα Αρχεία

Η εφαρμογή Files (Αρχεία) σας επιτρέπει να βρείτε και μετά να διαβάσετε το δρομολόγιο που μόλις αποθηκεύσατε. Πρώτα πατήστε το κουμπί **Homé** για να επιστρέψετε στην Αρχική οθόνη.

Αυτή είναι μια χρήσιμη συντόμευση για να βρείτε την εφαρμογή Files:

1. Κυλήστε το δάχτυλο προς τα κάτω από τη μέση της οθόνης **Home**, και θα εμφανιστεί η γραμμή Search (Αναζήτηση) και το πληκτρολόγιο.

Το εικονίδιο της εφαρμογής **Files** θα εμφανιστεί

2. Δακτυλογραφήστε τη λέξη Files. 3.

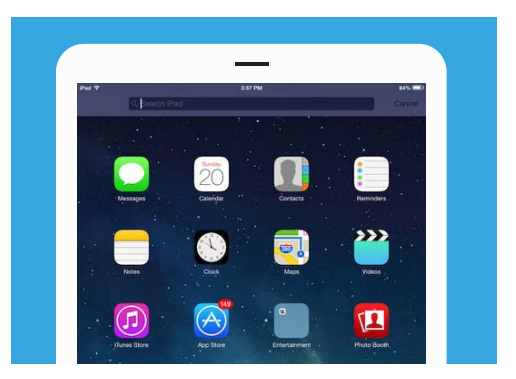

Η γρήγορη κίνηση πρός τα κάτω θα αποκαλύψει τη γραμμή Αναζήτησης

ως υπόδειξη στο **Applications** (Εφαρμογές). Πατήστε το εικονίδιο και θα ανοίξει η εφαρμογή **Files**, έτοιμη για χρήση.

### Πώς να διαβάσετε το δρομολόγιο χρησιμοποιώντας το Files

Η εφαρμογή **Files** έχει πολλά χαρακτηριστικά για να σας βοηθήσει να κρατάτε τα αρχεία στο iPad οργανωμένα, αλλά για τώρα θα ανοίξουμε το δρομολόγιο που μόλις κατεβάσαμε.

- 1. Files μπορεί να εμφανίσει μερικά πρόσφατα χρησιμοποιημένα έγγραφα στην οθόνη. Στο κάτω μέρος βρείτε την επιλογή **Browse (Αναζήτηση)** και πατήστε το.
- 2. Στο μενού πάνω αριστερά, βρείτε το **On My iPad** και πατήστε για να συνεχίσετε.
- 3. Εάν δεν έχετε αποθηκεύσει πολλά αρχεία στο iPad, θα είναι εύκολο να δείτε το αρχείο που ψάχνετε. Μπορείτε όμως να χρησιμοποιήσετε το **Search bar (Γραμμή αναζήτησης)**, για να βρείτε το αρχείο που αποθηκεύσατε.
- 4. Πατήστε το δρομολόγιο για να το ανοίξετε και να το διαβάσετε.

Είναι πολύ βολικό να μπορείτε να ελέγχετε το δρομολόγιό σας στο **Files** ακόμα και όταν δεν έχετε πρόσβαση σε Wi-Fi ή δεδομένα κινητής τηλεφωνίας, ειδικά όταν βρίσκεστε στο εξωτέρικό!

Όταν τελειώσετε, πατήστε το κουμπί Πίσω στην πάνω δεξιά γωνία για να κλείσετε το αρχείο για το δρομολόγιο και να δείτε ξανά την οθόνη **On My iPad**.

#### Πώς να ανταλλάξετε αρχεία με φίλο σας

Σε αυτή την επίδειξη, θα στείλουμε το δρομολόγιο σε κάποιον φίλο ως συνημμένο σε email.

1. Πατήστε παρατεταμένα το δρομολόγιο μέχρι να εμφανιστεί ένα μενού επιλογών.

- 2. Βρείτε την επιλογή Share (Ανταλλαγή), που μοιάζει με πλαίσιο με ένα βέλος που δείχνει προς τα πάνω από αυτό, και πατήστε το. Εμφανίζεται το μενού Share και δείχνει διάφορους τρόπους με τους οποίους μπορείτε να ανταλλάσσετε αρχεία και άλλο περιεχόμενο από το iPad.
- **3.** Βρείτε και πατήστε το εικονίδιο **Mail**. Μοιάζει με φάκελο με μπλε φόντο. Το **Mail** θα ανοίξει, και το δρομολόγιο θα συμπεριλαμβάνεται ήδη ως συνημμένο σε email.
- **4.** Πατήστε το πλαίσιο **Το (Πρός)** για να εμφανιστεί το πληκτρολόγιο. Εισαγάγετε τη διεύθυνση email του φίλου σας στο πλαίσιο **Το**.
- **5.** Πατήστε το πλαίσιο **Subject (Θέμα)** και πληκτρολογήστε το θέμα του email. Μετά μπορείτε να πατήσετε ακριβώς πάνω από το συνημένο και πληκτρολογήστε ένα σύντομο μήνυμα, αν θέλετε.
- 6. Πατήστε το βέλος Send (Αποστολή) στην επάνω δεξιά γωνία της οθόνης για να στείλετε το δρομολόγιο. Η εφαρμογή Mail θα κλείσει αυτόματα και η οθόνη θα επιστρέψει στη λίστα των αρχείων στο φάκελο On My iPad.

## Πώς να διαγράψετε ένα αρχείο από το iPad

Για την επίδειξη αυτή θα διαγράψουμε ένα αρχείο σχετικά με την κηπουρική επειδή δεν το χρειαζόμαστε πια. Το αρχείο βρίσκεται στο φάκελο **On My iPad**.

- 1. Πατήστε παρατεταμένα στο αρχείο για να εμφανιστεί το μενού επιλογών.
- **2.** Πατήστε το εικονίδιο **Delete (Διαγραφή)**. Μοιάζει μ' ένα μικρό κόκκινο κάδο.

Εάν αργότερα αποφασίσετε ότι θέλετε να κρατήσετε το αρχείο, μην ανησυχείτε! Με την προϋπόθεση ότι έχετε ακόμη το email με το συνημμένο κηπουρικής ή γνωρίζετε την ιστοσελίδα που το κατεβάσατε, μπορείτε να το αποθηκεύσετε ξανά στο **Files** αργότερα.

Θα πρέπει μόνο να διαγράφετε αρχεία που έχετε αποθηκεύσει στο iPad. Δεν συνιστάται να διαγράφετε οποιαδήποτε άλλα αρχεία επειδή μπορεί το iPad να σταματήσει να λειτουργεί σωστά.

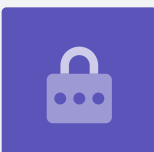